## apple mac os x.

## VORAUSSETZUNGEN FÜR WLAN AUF APPLE MAC OS X

- mobiles Endgerät mit einem mac-Betriebssystem und einer Funk-Netzwerkkarte (WLAN)
- aktivierter WLAN Schalter **T** (soweit vorhanden)
- Aufenthalt in Reichweite eines unserer Accesspoints

## **KONFIGURATION & VERBINDUNGSAUFBAU**

- Klicken Sie auf das AirPort-Symbol
   Sin der Menüleiste bzw.
- falls das Symbol nicht angezeigt wird, klicken Sie links oben auf "Apple" -> "Systemeinstellungen... " -> "Netzwerk" und wählen dort den WLAN-Adapter/AirPort:
   Netzwerk

| Alle einblenden                                                                                                    | ٩                                                                                                    |
|----------------------------------------------------------------------------------------------------|----------------------------------------------------------------------------------------------------|
| Umgebu                                                                                                    | ing: Automatisch                                                                                                    |
| <ul> <li>Bluetooth<br/>Nicht verbunden</li> <li>Ethernet 1<br/>Nicht verbunden</li> <li>Ethernet 2<br/>Nicht verbunden</li> <li>FireWire<br/>Nicht verbunden</li> <li>AirPort<br/>Ein</li> </ul> | Status: Ein AirPort deaktivieren<br>AirPort ist aktiviert, aber nicht mit einem Netzwerk<br>verbunden.<br>Netzwerkname: eduroam<br>Verbindung zu neuen Netzwerken<br>bestätigen lassen<br>Bekannte Netzwerke werden automatisch<br>verbunden. Falls keine bekannten Netzwerke<br>verfügbar sind, werden Sie gefragt, bevor Sie<br>mit einem Netzwerke werden sie gefragt, bevor Sie<br>mit einem Netzwerke werden sie gefragt, bevor Sie<br>mit einem Netzwerke werden sie gefragt, bevor Sie |
| + - 0-                                                                                                    | AirPort-Status in der Menüleiste anzeigen                                                                                                    |
| Klicken Sie auf das Schloss,                                                                                                    | um Ånderungen zu verhindern. Assistent Zurücksetzen Anwenden                                                                                                    |

• ... und "AirPort aktivieren" aus.

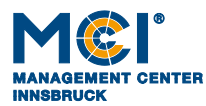

6020 Innsbruck / Austria, Universitätsstraße 15 +43 512 2070, office@mci.edu, www.mci.edu • Öffnen Sie "eduroam".

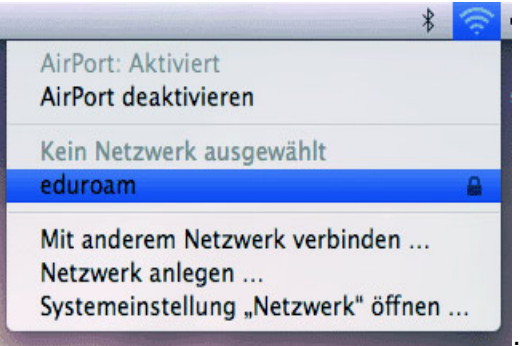

Nun erscheint folgendes Passwort-Eingabe-Fenster:

| Benutzername: | dj6234@mci4me.at |   |   |
|---------------|------------------|---|---|
| Kennwort:     | •••••            |   |   |
| 802.1X:       | Automatisch      | : | • |

- Studierende: Geben Sie als "Benutzername" Ihre Benutzerkennung (z.B. dj6234@mci4me.at) und Ihr nach dem Stichtag 20. Juni 2010 zuletzt geändertes aktuelles Kennwort ein oder ändern Sie es unter https://my.mci4me.
- MCI Personal: benützen Sie bitte Ihre Benutzerkennung (z.B. jed@mci4me.at) und Ihr Passwort, das Sie unter https://my.mci4me.at jederzeit ändern können;
- Besucher/-innenzugang mittels WLAN-Voucher: Benutzerkennung & Passwort wie am WLAN-Voucher angeführt eingeben.
- "802.1X": "Automatisch" auswählen.
- Bestätigen Sie mit OK.

Je nach WLAN-Vorgeschichte Ihres Computers könnten eine oder mehrere der folgenden Warnungen aufklappen:

| 000 | Zertifikat überprüfen                                                                                                    |   |
|-----|----------------------------------------------------------------------------------------------------|---|
|     | <b>802.1X Authentication</b><br>Das Serverzertifikat ist nicht vertrauenswürdig, da es keine expliziten<br>Zertifizierungseinstellungen gibt. |   |
| ?   | Zertifikat einblenden Abbrechen Fortfahren                                                                                                    | ) |

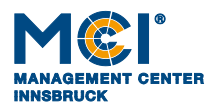

## • Mit einem Klick auf "Fortfahren" erscheint ein Anmeldefenster:

|           | Sie müssen für "ea | ptlstrust" Ihr Kennwort eingeben. |
|-----------|--------------------|-----------------------------------|
|           | Name:              | Mac-Benutzername                  |
|           | Kennwort:          | •••••                             |
| ▶ Details |                    |                                   |
| ?         |                    | Abbrechen OK                      |

 Authentifizieren Sie sich bitte mit Ihrem lokalen Geräte-Benutzernamen, um die getätigten Änderungen am Netzwerk "eduroam" dauerhaft zu speichern.

Beim nächsten Mal verbinden Sie sich, indem Sie

• auf das "AirPort-Symbol" in der Menüleiste klicken und "eduroam" auswählen.

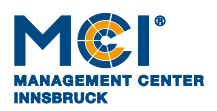